# Vandforsyning brugermanual:

# Indhold

| Vandforsyning brugermanual:           | 1 |
|---------------------------------------|---|
| Indberetter:                          | 2 |
| Log-in:                               | 2 |
| Forsiden:                             | 2 |
| Borings-, og indtagsanvendelser:      | 3 |
| Edit anvendelser:                     | 4 |
| Tilknyttet boringer og indtag:        | 5 |
| Tilføj boring:                        | 7 |
| Tilføj indtag, fjern boring / indtag: | 7 |

## **Indberetter:**

Denne vejledning beskriver hvordan vandforsyningerne kan indberette boringsanvendelser, "lukning" af boringer samt angive hvilke bringer der er knyttet til vandforsyningen.

Lukning står i anførselstegn da lukning er et dårligt valgt ord (men bruges i bekendtgørelsen) og ikke det samme sløjfning af boringer. Sløjfning af boringer er når en boring nedlægges og hullet fyldes. Sløjfninger skal udføres af en brøndborer og brøndboreren skal indberette til GEUS, at boringen er sløjfet. En "lukning" af en boring skal forstås som en vandforsyningsboring der, af en eller anden grund, tages ud af drift. "Lukningen" kan skyldes dårlig vandkvalitet eller at boringen yder for dårligt. En "lukning" betyder ikke nødvendigvis, at boringen sløjfes, den kan f.eks. bruges til monitering, pejlinger, eller holdes i reserve.

Når boringer knyttes til anlæg er det altid via deres "indtag". Et indtag viser det niveau hvor vandet indvindes fra. Langt de flest boringer har kun et indtag men der findes boringer hvor der indvindes fra to niveauer. Der indvindes f.eks. vand til drikkevand fra et dybt magasin mens der afværgeindvindes fra et øvre magasin for at forhindre forurening i at sive ned. For alle de boringer der kun har et indtag er borings og indtagsanvendelsen den samme. Da langt de fleste vandforsyningsboringer kun har et indtag vil kun de færreste indberette behøve at sætte sig ind i hvordan boringer med flere indtag registreres.

Når vandforsyningen har indberettet oplysningerne vil disse, efter en kommunal frigivelse, blive tilgængelige via Jupiter hjemmeside.

#### Log-in:

Er du blevet oprettet som Indberetter kan du logge ind i applikationen via:

#### http://data.geus.dk/vandforsyning

Klik på log-in som: indberetter. På log-insiden skriver du dit brugernavn, som er din e-mailadresse, samt den adgangskode som du selv valgte ved oprettelsen. Har du glemt din adgangskode kan du trykke på "glemt adgangskode". Du vil blive spurgt om din e-mailadresse, hvorefter du vil få e-mail med et link til en hjemmeside, hvor du kan indtaste en ny adgangskode.

### Forsiden:

I venstre side vil du se en liste med navnene på de anlæg / vandforsyninger som du er Indberetter for. Ved at klikke på anlægsnavnene skiftes imellem de forskellige anlæg. Som standard er det øverste anlæg på listen valgt. Forsiden viser oplysninger om det valgte anlæg, så som adresse og id.

Fra forsiden kan du klikke videre til to forskellige sider:

- 1. En hvor du kan ændre på borings-, og indtagsanvendelser, for anlægget og
- 2. En hvor du kan tilføje nye boringer og indtag til anlægget.

| syning Indb             | beretter                                |                    |                   |               |
|-------------------------|-----------------------------------------|--------------------|-------------------|---------------|
| ALE GEOLOGISK           | E UNDERSØGELSER FOR DANMARK OG GRØNLAND |                    |                   |               |
| eg Fi                   | øllenslev Vandværk                      |                    |                   |               |
| nter Syc                | adresse                                 | postnr.            | by                | kommune       |
|                         | Havnsøvej (4591) 21A                    | 4591               | Føllenslev        | Kalundborg    |
| ritatken<br>Is          | anlægsid                                | virksomhedsløbenr. | tilladt mængde    | mere info     |
| <u>V</u><br>k           | 103010                                  | 10                 | 35000             | se mere       |
| - In                    | ndberetninger                           |                    |                   |               |
| <u>kens</u><br><u>k</u> | borings-, og indt                       | agsanvendelser     | tilknyttet: borin | ger og indtag |

#### Borings-, og indtagsanvendelser:

På denne side vises en liste over alle boringer og deres indtag som er tilknyttet det valgte anlæg. Her vil også vises hvilke ændringer (hvis nogen), der allerede er blevet indberettet men endnu ikke er blevet frigivet af kommunen. Ud for hver boring (bortset fra dem som du har tilføjet og som endnu ikke er frigivet) kan du trykke "ret" for at komme til en side hvor anvendelsen for boringen og den indtag kan ændres.

På denne side findes også knappen: "Afslut indberetning". Når du klikker på denne knap, fortæller du kommunen, at årets indberetning er overstået. Har der ikke været ændringer på vandforsyningen og er alle oplysningerne korrekte vil din indberetning bestå i et klik på denne knap. Dette skal gøres i starten af året og fortæller at oplysninger er opdateret til udgangen af det forrige år.

| eg         | Føllenslev valluv                                                                                  |                                                                                                  |                                                                                                    |                                                                                                    |                                                                                          |                                                                                                    |                                                                  |                                                                                     |                                                                                                   |                                                                                                    |                                    |                    |
|------------|----------------------------------------------------------------------------------------------------|--------------------------------------------------------------------------------------------------|----------------------------------------------------------------------------------------------------|----------------------------------------------------------------------------------------------------|------------------------------------------------------------------------------------------|----------------------------------------------------------------------------------------------------|------------------------------------------------------------------|-------------------------------------------------------------------------------------|---------------------------------------------------------------------------------------------------|----------------------------------------------------------------------------------------------------|------------------------------------|--------------------|
| iter Syd   |                                                                                                    | adresse                                                                                          |                                                                                                    |                                                                                                    | postnr.                                                                                  |                                                                                                    |                                                                  | by                                                                                  |                                                                                                   | k                                                                                                    | ommune                             |                    |
| markan     | Havi                                                                                               | nsøvej (4591) 21A                                                                                |                                                                                                    |                                                                                                    | 4591                                                                                     |                                                                                                    | Føll                                                             | enslev                                                                              |                                                                                                   | K                                                                                                    | alundborg                          |                    |
| Is         |                                                                                                    | anlægsid                                                                                         |                                                                                                    | virkso                                                                                                    | mhedsløbenr.                                                                             |                                                                                                    | tilladt                                                          | mængde                                                                              |                                                                                                   | n                                                                                                    | nere info                          |                    |
| v          |                                                                                                    | 103010                                                                                           |                                                                                                    |                                                                                                    | 10                                                                                       |                                                                                                    | 35                                                               | 5000                                                                                |                                                                                                   |                                                                                                    | se mere                            |                    |
| rkens<br>k | Indberetninger                                                                                     | borin                                                                                            | gs-, og indta                                                                                                    | agsanvendelser                                                                                                    | ]                                                                                        |                                                                                                    |                                                                  | tilknyt                                                                             | tet: boringer                                                                                     | r og indtag                                                                                                    |                                    |                    |
|            | tilknyttet boringe                                                                                 | m. indtag                                                                                        |                                                                                                    |                                                                                                    |                                                                                          |                                                                                                    |                                                                  |                                                                                     |                                                                                                   |                                                                                                    |                                    |                    |
|            |                                                                                                    |                                                                                                  |                                                                                                    |                                                                                                    |                                                                                          |                                                                                                    |                                                                  |                                                                                     | husk at a                                                                                         | afslutte din indber                                                                                                    | etning ved tryk på                 | denne kn           |
|            |                                                                                                    |                                                                                                  |                                                                                                    |                                                                                                    |                                                                                          |                                                                                                    |                                                                  |                                                                                     |                                                                                                   | uanset om d                                                                                                    | lu har indberettet n               | <u>loget</u> eller |
|            |                                                                                                    |                                                                                                  |                                                                                                    |                                                                                                    |                                                                                          |                                                                                                    |                                                                  |                                                                                     |                                                                                                   |                                                                                                    |                                    |                    |
|            |                                                                                                    |                                                                                                  |                                                                                                    |                                                                                                    |                                                                                          |                                                                                                    |                                                                  |                                                                                     |                                                                                                   |                                                                                                    | AFSLUT INDBE                       | RETNING            |
|            |                                                                                                    |                                                                                                  |                                                                                                    |                                                                                                    |                                                                                          |                                                                                                    |                                                                  |                                                                                     |                                                                                                   |                                                                                                    |                                    |                    |
|            |                                                                                                    |                                                                                                  |                                                                                                    |                                                                                                    |                                                                                          |                                                                                                    |                                                                  |                                                                                     |                                                                                                   | Du bar ide                                                                                                    | t inherettet den: 10               | 0-04-201           |
|            |                                                                                                    |                                                                                                  |                                                                                                    |                                                                                                    |                                                                                          |                                                                                                    |                                                                  |                                                                                     |                                                                                                   | Du har side                                                                                                    | t inberettet den: 19               | 9-04-2013          |
|            | - 107 196                                                                                          |                                                                                                  |                                                                                                    |                                                                                                    |                                                                                          |                                                                                                    |                                                                  |                                                                                     |                                                                                                   | Du har side                                                                                                    | t inberettet den: 19               | 9-04-2013          |
|            | - 197. 186<br>DGU nr                                                                               | kommune                                                                                          |                                                                                                    | borested                                                                                                    |                                                                                          | anvendelse                                                                                                    |                                                                  | formål                                                                              | dybde                                                                                             | Du har side                                                                                                    | godkendt                           | 9-04-2013          |
|            | 197. 186<br>DGU nr<br><u>197. 186</u>                                                              | kommune<br>Kalundborg                                                                            | FØ                                                                                                    | borested<br>ØLLENSLEV,VANDV/                                                                                             | ÆRK                                                                                      | anvendelse<br>Vandforsyningsb                                                                                    | oring                                                            | formål<br>null                                                                      | dybde<br>36                                                                                       | Du har side<br>boringsdato<br>1948-01-01                                                                                           | godkendt                           | 9-04-2013          |
|            | – 197. 186<br>DGU nr<br><u>197. 186</u>                                                            | kommune<br>Kalundborg<br>indtag                                                                  | FØ<br>top/bund                                                                                                    | borested<br>SLLENSLEV,VANDV/                                                                                             | ÆRK<br>anvendels                                                                         | anvendelse<br>Vandforsyningsb                                                                                    | oring                                                            | formål<br>null<br>start dato                                                        | dybde<br>36<br>slut dato                                                                          | Du har side<br>boringsdato<br>1948-01-01<br>godkendt                                                                               | t inberettet den: 19<br>godkendt   | 9-04-201;<br>ret   |
|            | 197. 186<br>DGU nr<br>197. 186                                                                     | kommune<br>Kalundborg<br>indtag<br>1                                                             | FØ<br>top/bund<br>0 / 0                                                                                                    | borested<br>DLENSLEV,VANDV/                                                                                              | ÆRK<br>anvendels<br>æt - taget ud af drift m                                             | anvendelse<br>Vandforsyningsb<br>dertidig (<1 år)                                                                | oring                                                            | formål<br>null<br>start dato<br>null                                                | dybde<br>36<br>slut dato<br>null                                                                  | Du har side<br>boringsdato<br>1948-01-01<br>godkendt                                                                               | godkendt                           | 9-04-201:          |
|            | 197. 186<br>DGU nr<br><u>197. 186</u><br>197. 330                                                  | kommune<br>Kalundborg<br>indtag<br>1                                                             | FØ<br>top/bund<br>0 / 0                                                                                                    | borested<br>JLLENSLEV,VANDV/<br>Lukka                                                                                    | ÆRK<br>anvendels<br>ret - taget ud af drift m                                            | anvendelse<br>Vandforsyningsb<br>i<br>dlertidig (<1 år)                                                          | oring                                                            | formål<br>null<br>start dato<br>null                                                | dybde<br>36<br>slut dato<br>null                                                                  | Du har side<br>boringsdato<br>1948-01-01<br>godkendt                                                                               | godkendt                           | 9-04-2013          |
|            | 197. 186<br>DGU nr<br>197. 185                                                                     | kommune<br>Kalundborg<br>indtag<br>1                                                             | FØ<br>top/bund<br>0 / 0                                                                                                    | borested<br>SLLENSLEV,VANDV/<br>Lukke<br>borested                                                                        | ÆRK<br>anvendets<br>set - taget ud af drift m                                            | anvendelse<br>Vandforsyningsb<br>diertidig (<1 år)<br>anvendel                                                   | oring                                                            | formål<br>null<br>start dato<br>null<br>formål                                      | dybde<br>36<br>slut dato<br>null<br>dybde                                                         | Du har side                                                                                                    | godkendt                           | 9-04-2013          |
|            | 197. 186<br>DGU nr<br>197. 186<br>197. 330<br>DGU nr<br>197. 330                                   | kommune<br>Kalundborg<br>indtag<br>1<br>kommune<br>Kalundborg                                    | FØ<br>top/bund<br>0 / 0<br>FØI                                                                                                    | borested<br>DLLENSLEV,VANDV/<br>Lukke<br>borested<br>LLENSLEV, VANDV/                                                    | ÆRK<br>anvendels<br>æl - taget ud af drift m<br>ÆRK I/S                                  | anvendelse<br>Vandforsyningsb<br>diertidig (<1 år)<br>anvendel<br>Vandforsyning                                  | oring<br>ise<br>isboring                                         | formål<br>null<br>start dato<br>null<br>formål<br>null                              | dybde<br>36<br>slut dato<br>null<br>dybde<br>43                                                   | Du har side<br>boringsdato<br>1948-01-01<br>godkendt<br>boringsdato<br>197, 401-01                                                 | godkendt                           | 9-04-2013          |
|            | 197. 186<br>DGU nr<br>197. 185<br>197. 330<br>DGU nr<br>197. 330                                   | kommune<br>Kalundborg<br>indtag<br>1<br>kommune<br>Kalundborg<br>indtag                          | FØ<br>top/bund<br>0 / 0<br>FØ<br>to                                                                                                    | borested<br>2LLENSLEV,VANDV/<br>Lukke<br>borested<br>LLENSLEV, VANDV/<br>py/bund                                         | ÆRK<br>anvendels<br>et - taget ud af drift m<br>ÆRK I/S<br>anvendelse                    | anvendelse<br>Vandforsyningsb<br>diertidig (<1 år)<br>anvendel<br>Vandforsyning<br>star                          | oring<br>Ise<br>Isboring<br>rt dato                              | formål<br>null<br>start dato<br>null<br>formål<br>null<br>siu                       | dybde<br>36<br>slut dato<br>null<br>dybde<br>43<br>it dato                                        | Du hal selection<br>1948-01-01<br>godkendt<br>1977-01-01<br>godkendt                                                               | godkendt                           | 9-04-2013<br>ret   |
|            | 197. 186<br>DGU nr<br>197. 185<br>197. 330<br>DGU nr<br>197. 330                                   | kommune<br>Kalundborg<br>indtag<br>1<br>kommune<br>Kalundborg<br>indtag<br>1                     | FØ<br>top/bund<br>0 / 0<br>FØI<br>to                                                                                                    | borested<br>2LLENSLEV,VANDV/<br>Lukko<br>borested<br>LLENSLEV, VANDV/<br>py/bund<br>38 / 43                              | ÆRK<br>anvendels<br>et - taget ud af drift m<br>ÆRK I/S<br>anvendelse<br>null            | anvendelse<br>Vandforsyningsb<br>diertidig (<1 år)<br>anvendel<br>Vandforsyning<br>star                          | oring<br>Ise<br>Isboring<br>rt dato<br>null                      | formål<br>null<br>start dato<br>null<br>formål<br>null<br>slu                       | dybde<br>36<br>slut dato<br>null<br>dybde<br>43<br>tt dato<br>null                                | Du har sea                                                                                                    | godkendt<br>godkendt<br>ret        | 9-04-201;<br>ret   |
|            | 197. 186<br>DGU nr<br>197. 185<br>197. 330<br>DGU nr<br>197. 330                                   | kommune<br>Kalundborg<br>indtag<br>1<br>kommune<br>Kalundborg<br>indtag<br>1                     | FØ<br>top/bund<br>0 / 0<br>FØI<br>to                                                                                                    | borested<br>ULLENSLEV,VANDV/<br>Lukko<br>borested<br>LLENSLEV, VANDV/<br>pp/bund<br>38 / 43                              | ÆRK<br>anvendels<br>iet - taget ud af drift m<br>ÆRK I/S<br>anvendelse<br>null           | anvendelse<br>Vandforsyningsb<br>diertidig (<1 år)<br>anvendel<br>Vandforsyning<br>star<br>r                     | oring<br>Ise<br>Isboring<br>It dato<br>null                      | formål<br>null<br>start dato<br>null<br>formål<br>null<br>slu                       | dybde<br>36<br>slut dato<br>null<br>dybde<br>43<br>tt dato<br>null                                | Du hal being<br>boringsdato<br>1948-01-01<br>godkendt<br>197-01-01<br>godlendt                                                     | godkendt<br>ret<br>godkendt<br>ret | 9-04-2013<br>ret   |
|            | 197. 186<br>DGU nr<br>197. 185<br>197. 330<br>DGU nr<br>197. 330                                   | kommune<br>Kalundborg<br>1<br>kommune<br>Kalundborg<br>1<br>1<br>kommu                           | FØ<br>top/bund<br>0 / 0<br>FØI<br>to                                                                                                    | borested<br>2LLENSLEV,VANDV/<br>Lukko<br>borested<br>LLENSLEV, VANDV/<br>py/bund<br>38 / 43<br>borested                  | ÆRK<br>anvendels<br>et - taget ud af drift m<br>ÆRK I/S<br>anvendelse<br>null<br>am      | anvendelse<br>Vandforsyningsb<br>diertidig (<1 år)<br>anvendel<br>Vandforsyning<br>star<br>r<br>endelse          | oring<br>Ise<br>Isboring<br>It dato<br>null<br>formål            | formål<br>null<br>start dato<br>null<br>formål<br>null<br>slu                       | dybde<br>36<br>slut dato<br>null<br>dybde<br>43<br>tt dato<br>null<br>boring                      | Du har see<br>boringsdato<br>1948-01-01<br>godkendt<br>1977-01-01<br>god endt<br>sdato                                             | godkendt<br>godkendt<br>godkendt   | 9-04-2013<br>ret   |
|            | 197. 186<br>DGU nr<br>197. 186<br>197. 330<br>DGU nr<br>197. 593<br>DGU nr<br>197. 593             | kommune<br>Kalundborg<br>indtag<br>1<br>kommune<br>Kalundborg<br>indtag<br>1<br>kommu<br>Kalundt | FØ<br>top/bund<br>0 / 0<br>FØ<br>to<br>3<br>co<br>3<br>co<br>9<br>co<br>9<br>co<br>9<br>co<br>9<br>co<br>9<br>co<br>1<br>co<br>1<br>co<br>1 | borested<br>2LLENSLEV,VANDV/<br>Lukka<br>borested<br>LLENSLEV, VANDV/<br>pp/bund<br>38 / 43<br>borested<br>Havnsøvej 21a | ÆRK anvendels<br>et - taget ud af drift m<br>ÆRK I/S<br>anvendelse<br>null<br>am         | anvendelse<br>Vandforsyningsb<br>dertidig (<1 år)<br>anvendel<br>Vandforsyning<br>star<br>r<br>endelse 1<br>null | oring<br>ise<br>isboring<br>rt dato<br>null<br>formål<br>null    | formål<br>null<br>start dato<br>null<br>formål<br>null<br>slu<br>dybde<br>45        | dybde<br>36<br>slut dato<br>null<br>dybde<br>43<br>t dato<br>null<br>boring<br>2008-f             | Du hal sele<br>boringsdato<br>1948-01-01<br>godkendt<br>1977-01-01<br>godkendt<br>1977-01-01<br>godkendt<br>1977-01-01<br>godkendt | godkendt<br>ret<br>godkendt        | 9-04-2013<br>ret   |
|            | 197. 186<br>DGU nr<br>197. 185<br>197. 330<br>DGU nr<br>197. 330<br>197. 593<br>DGU nr<br>197. 593 | kommune<br>Kalundborg<br>1<br>kommune<br>Kalundborg<br>indtag<br>1<br>kommu<br>Kalundt<br>indtag | FØ<br>top/bund<br>0 / 0<br>FØI<br>to<br>c<br>to<br>g<br>borg<br>to                                                                          | borested<br>ULENSLEV, VANDV/<br>Lukko<br>borested<br>LLENSLEV, VANDV/<br>p/bund<br>38 / 43<br>borested<br>Havnsøvej 21a  | ÆRK anvendels<br>et - taget ud af drift m<br>ÆRK I/S<br>anvendelse<br>null<br>anvendelse | anvendelse Vandforsyningsbu<br>diertidig (<1 år)<br>anvendel<br>Vandforsyning<br>star<br>endelse 1<br>null       | oring<br>Ise<br>Isboring<br>It dato<br>formål<br>null<br>tr dato | formål<br>null<br>start dato<br>null<br>formål<br>null<br>slu<br>dybde<br>45<br>slu | dybde<br>36<br>slut dato<br>null<br>dybde<br>43<br>tt dato<br>null<br>boring<br>2008-0<br>tt dato | Du hal sele<br>boringsdato<br>1948-01-01<br>godkendt                                                                               | godkendt                           | 9-04-2013<br>ret   |

#### Edit anvendelser:

Hvis oplysningerne om en boring ikke er korrekte kan de rettes ved at trykke "ret" ud for boringen. Her kan Indberetter vælge anvendelse på boringen fra en dropdown menu.

Når en boring ændrer anvendelse tilføjes en ny anvendelse således at det er muligt, at se hvad den tidligere har været anvendt til. Er der registreret en anvendelse for indtaget som det aldrig har haft skal denne rettes. Er det en ændring i anvendelsen tilføjes den nye anvendelse. Der skal altså kun rettes i indtagsanvendelsen hvis denne er forkert angivet og ikke hvis det er en ændring i navendelsen!

Du tilføjer en ny anvendelse ved at trykke på "tilføj ny anvendelse". På denne side har Indberetteren yderligere muligheden for at fortryde eller ændre rettelser som endnu ikke er blevet godkendt af kommunen.

| ISKE UNDERSØGELSER FOR | DANMARK OG GRØN                                                                    | AND                                                                                |                                                                                                    |                                                                                                    |                                                                                                    |                                                                                                    |
|------------------------|------------------------------------------------------------------------------------|------------------------------------------------------------------------------------|----------------------------------------------------------------------------------------------------|----------------------------------------------------------------------------------------------------|----------------------------------------------------------------------------------------------------|----------------------------------------------------------------------------------------------------|
| Føllenslev Vandværk    |                                                                                    |                                                                                    |                                                                                                    |                                                                                                    |                                                                                                    |                                                                                                    |
| anlægsid               |                                                                                    | virksomhedsløbenr.                                                                 |                                                                                                    | adresse                                                                                                    | postnr.                                                                                                    | by                                                                                                    |
| 103010                 |                                                                                    | 10                                                                                 |                                                                                                    | Havnsøvej (4591) 21A                                                                                                    | 4591                                                                                                    | Føllenslev                                                                                                    |
| overanlæg              |                                                                                    | kommune                                                                            |                                                                                                    | tilladt mængde                                                                                                    | tilladelse til d.                                                                                                    | mere info                                                                                                    |
| null                   |                                                                                    | Kalundborg                                                                         |                                                                                                    | 35000                                                                                                    | 2020-04-01                                                                                                    | se mere                                                                                                    |
| boring m indtag        |                                                                                    |                                                                                    |                                                                                                    |                                                                                                    |                                                                                                    |                                                                                                    |
| boring in. Indiag      |                                                                                    | boring                                                                             |                                                                                                    |                                                                                                    | anduandalaa                                                                                                    |                                                                                                    |
|                        |                                                                                    | 197. 330                                                                           |                                                                                                    | (                                                                                                    | Vandforsyningsboring                                                                                                  |                                                                                                    |
| ind                    | tag top/bund                                                                       | anven                                                                              | delse                                                                                                    | start dato                                                                                                    | slut dato                                                                                                    |                                                                                                    |
|                        |                                                                                    |                                                                                    |                                                                                                    |                                                                                                    |                                                                                                    | lføinv                                                                                                    |
|                        | Føllenslev Vandværk<br>anlægsid<br>103010<br>overanlæg<br>null<br>boring m. indtag | Føllenslev Vandværk<br>anlægsid<br>103010<br>overanlæg<br>null<br>boring m. Indtag | Føllenslev Vandværk<br>anlægsid virksomhedsløbenr.<br>103010 10<br>overanlæg kommune<br>null Kalundborg<br>boring m. indtag<br>boring 197. 330<br>indtag top/bund anven | Føllenslev Vandværk<br>anlægsid virksomhedsløbenr.<br>103010 10<br>overanlæg kommune<br>null Kalundborg<br>boring m. Indtag<br>boring 197. 330<br>indtag top/bund anvendelse | Føllenslev Vandværk     adresse       103010     10       overanlæg     kommune       null     Kalundborg       35000 | Føllenslev Vandværk       anlægsid     virksomhedsløbenr,       103010     10       Havnsøvej (4591) 21A     4591       overanlæg     kommune       tilladt mængde     tilladelse til d.       null     Kalundborg     35000       2020-04-01 |

Hvis et indtag er blevet "lukket" (og husk at en lukning ikke er det samme som en sløjfning) vil Indberetteren blive bedt om at udfylde en lukningsopgørelse før ændringen gemmes. En lukningsopgørelse består af et årstal, et antal årsager til lukningen og evt. underårsag og/eller kilde til hver af disse årsager. Ligeledes har Indberetteren mulighed for at give en kommentar til lukningen. Som standard har en lukningsopgørelse én årsag, men Indberetteren kan tilføje flere årsager ved at trykke på "ny årsag". Ligeledes kan årsager fjernes (ned til én årsag) ved at trykke på "fjern årsag".

| 222  | Føllenslev Vandværk |       |            |                                         | 8                               |                                                  |            |
|------|---------------------|-------|------------|-----------------------------------------|---------------------------------|--------------------------------------------------|------------|
| Syd  | anlægsid<br>103010  |       |            | virksomhedsløbenr.                      | adresse<br>Havnsavei (4501) 214 | postnr.                                          | Edilens    |
| rken | overanlæg           |       |            | kommune                                 | tilladt mængde                  | tilladelse til d.                                | mere in    |
|      | null                |       |            | Kalundborg                              | 35000                           | 2020-04-01                                       | se me      |
|      | in                  | ndtag | top/bund   | boring<br>197. 330<br>anvendelse        | start dato                      | andvendelse<br>Vandforsyningsboring<br>slut dato | tilføi nv  |
|      |                     | 1     | 38/43      | Ikke oplyst                             | 2012 12 12                      |                                                  | anvendelse |
|      |                     |       | 30743      | Lukket - taget ud al dhit mere end i al | 2012-12-12                      |                                                  | anuller    |
|      |                     |       |            | 197. 330 indta                          | g med id 1 er lukket p.g.a:     |                                                  |            |
|      |                     | Års   | sag(er) ny | ársag fiem ársag                        | evt. underå                     | rsag                                             | evt. kilde |
|      | vælg årsag          |       |            |                                         |                                 | •                                                |            |
|      | kommentar:          |       |            | $\smile$                                |                                 |                                                  |            |
|      |                     |       |            |                                         |                                 |                                                  |            |

#### Tilknyttet boringer og indtag:

Ligesom på borings, og indtagsanvendelsessiden vises her en liste over boringer og indtag tilknyttet det valgte anlæg. Her vises dog ikke ændrer på anvendelser af boringer og indtag som ikke er godkend. Trykker du her på "ret" bliver du ført til en side hvor du kan fjerne eller tilføje indtag fra/til boringen.

På denne side findes også knappen "tilføj boring" som skal bruges hvis en boring mangler på listen over boringer tilknyttet anlægget.

| GISKE UNDERSØGEL                                                                                   | SER FOR DANMARK OG                                                                                           | GRØNLAND        |                                                                                                    |                                                                                               |                                                                                                 |                                                                                           |                                                                       |                                                                                                    |                                                                                                   |                                                          |
|----------------------------------------------------------------------------------------------------|----------------------------------------------------------------------------------------------------|-----------------|----------------------------------------------------------------------------------------------------|-----------------------------------------------------------------------------------------------|-------------------------------------------------------------------------------------------------|-------------------------------------------------------------------------------------------|-----------------------------------------------------------------------|----------------------------------------------------------------------------------------------------|---------------------------------------------------------------------------------------------------|----------------------------------------------------------|
| -Føllenslev Van                                                                                    | lværk                                                                                                    |                 |                                                                                                    |                                                                                               |                                                                                                 |                                                                                           |                                                                       |                                                                                                    |                                                                                                   |                                                          |
|                                                                                                    | adresse                                                                                                    |                 | p                                                                                                    | oostnr.                                                                                       |                                                                                                 | by                                                                                        |                                                                       |                                                                                                    | kom                                                                                               | nune                                                     |
| Н                                                                                                  | avnsøvej (4591) 21A                                                                                          |                 | 31                                                                                                    | 4591                                                                                          |                                                                                                 | Føllen                                                                                    | slev                                                                  |                                                                                                    | Kalun                                                                                             | dborg                                                    |
|                                                                                                    | anlægsid                                                                                                    |                 | virksom                                                                                                    | nhedsløbenr.                                                                                  |                                                                                                 | tilladt ma                                                                                | engde                                                                 |                                                                                                    | mere                                                                                              | e info                                                   |
|                                                                                                    | 103010                                                                                                    |                 |                                                                                                    | 10                                                                                            |                                                                                                 | 3500                                                                                      | 10                                                                    |                                                                                                    | ser                                                                                               | nere                                                     |
| Indhorotningor                                                                                     |                                                                                                    |                 |                                                                                                    |                                                                                               |                                                                                                 |                                                                                           |                                                                       |                                                                                                    |                                                                                                   |                                                          |
| muberenninger                                                                                      | (                                                                                                    |                 |                                                                                                    |                                                                                               |                                                                                                 |                                                                                           |                                                                       |                                                                                                    |                                                                                                   |                                                          |
|                                                                                                    | boring                                                                                                    | gs-, og ind     | Itagsanvendelser                                                                                                    |                                                                                               |                                                                                                 |                                                                                           | tilknytt                                                              | et: boringer                                                                                         | og indtag                                                                                         |                                                          |
| tillen stat bin sin                                                                                | in days                                                                                                    |                 |                                                                                                    |                                                                                               |                                                                                                 |                                                                                           |                                                                       |                                                                                                    |                                                                                                   |                                                          |
| ulknyttet boring                                                                                   | jer m. motag                                                                                                 |                 |                                                                                                    |                                                                                               |                                                                                                 |                                                                                           |                                                                       |                                                                                                    |                                                                                                   |                                                          |
|                                                                                                    |                                                                                                    |                 |                                                                                                    |                                                                                               |                                                                                                 |                                                                                           |                                                                       |                                                                                                    |                                                                                                   | Line Line                                                |
|                                                                                                    |                                                                                                    |                 |                                                                                                    |                                                                                               |                                                                                                 |                                                                                           |                                                                       |                                                                                                    |                                                                                                   |                                                          |
| 197. 186                                                                                           |                                                                                                    |                 |                                                                                                    |                                                                                               |                                                                                                 |                                                                                           |                                                                       |                                                                                                    |                                                                                                   |                                                          |
| - 197. 186<br>DGU nr                                                                               | postdistrikt                                                                                                 |                 | borested                                                                                                    |                                                                                               | anvendel                                                                                        | se                                                                                        | formål                                                                | dybde                                                                                                | boringsdato                                                                                       | godkendt                                                 |
| 197. 186<br>DGU nr<br><u>197. 186</u>                                                              | postdistrikt<br>Kalundborg                                                                                   |                 | borested<br>FØLLENSLEV,VANDV                                                                                                    | /ÆRK                                                                                          | anvendel<br>Vandforsyning:                                                                      | se<br>sboring                                                                             | formål<br>null                                                        | dybde<br>36                                                                                          | boringsdato<br>1948-01-01                                                                         | godkendt<br>dödkendt                                     |
| - 197. 186<br>DGU nr<br><u>197. 186</u>                                                            | postdistrikt<br>Kalundborg<br>indtag                                                                         | top/bund        | borested<br>FØLLENSLEV,VANDV                                                                                                    | /ÆRK<br>anvendels                                                                             | anvendel<br>Vandforsyning:<br>e                                                                 | se<br>sboring                                                                             | formål<br>null<br>start dato                                          | dybde<br>36<br>slut da                                                                               | boringsdato<br>1948-01-01<br>ato godkend                                                          | godkendt<br>Rodkendt<br>t                                |
| 197. 186<br>DGU nr<br><u>197. 186</u>                                                              | postdistrikt<br>Kalundborg<br>indtag<br>1                                                                    | top/bund<br>0/0 | borested<br>FØLLENSLEV,VANDV<br>Luk                                                                                                | /ÆRK<br>anvendels<br>kket - taget ud af drift m                                               | anvendel<br>Vandforsyning:<br>e<br>idlertidig (<1 år)                                           | se<br>sboring                                                                             | formål<br>null<br>start dato<br>null                                  | dybde<br>36<br>slut da<br>null                                                                       | boringsdato<br>1948-01-01<br>ato godkend                                                          | godkendt<br>WadXendt<br>t                                |
| 197. 186<br>DGU nr<br><u>197. 186</u>                                                              | postdistrikt<br>Kalundborg<br>indtag<br>1                                                                    | top/bund<br>0/0 | borested<br>FØLLENSLEV,VANDV<br>Luk                                                                                                | /ÆRK<br>anvendels<br>kket - taget ud af drift m                                               | anvendel<br>Vandforsyning:<br>e<br>idlertidig (<1 år)                                           | se<br>sboring                                                                             | formål<br>null<br>start dato<br>null                                  | dybde<br>36<br>slut da<br>null                                                                       | boringsdato<br>1948-01-01<br>ato godkend                                                          | godkendt<br>kodkendt<br>t                                |
| 197. 186<br>DGU nr<br><u>197. 186</u><br>197. 330                                                  | postdistrikt<br>Kalundborg<br>indtag<br>1                                                                    | top/bund<br>0/0 | borested<br>FØLLENSLEV,VANDV<br>Luk                                                                                                | /ÆRK<br>anvendels<br>kket - taget ud af drift m                                               | anvendel<br>Vandforsyning:<br>e<br>idlertidig (<1 år)                                           | se<br>sboring                                                                             | formål<br>null<br>start dato<br>null                                  | dybde<br>36<br>slut da<br>null                                                                       | boringsdato<br>1948-01-01<br>ato godkend                                                          | godkendt<br>uddikendi<br>t                               |
| 197. 186<br>DGU nr<br><u>197. 186</u><br>197. 330<br>DGU nr                                        | postdistrikt<br>Kalundborg<br>indtag<br>1<br>postdistrikt                                                    | top/bund<br>0/0 | borested<br>FØLLENSLEV,VANDV<br>Luk<br>borested                                                                                    | /ÆRK<br>anvendels<br>kket - taget ud af drift m                                               | anvendel<br>Vandforsyning:<br>e<br>idlertidig (<1 år)<br>anvend                                 | se<br>sboring<br>delse                                                                    | formål<br>null<br>start dato<br>null<br>formål                        | dybde<br>36<br>slut da<br>null<br>dybde                                                              | boringsdato<br>1948-01-01<br>ato godkend<br>contikend<br>boringsdato                              | godkendt<br>addisondt<br>t<br>godkendt                   |
| 197. 186<br>DGU nr<br><u>197. 186</u><br>197. 330<br>DGU nr<br><u>197. 330</u>                     | postdistrikt<br>Kalundborg<br>indtag<br>1<br>postdistrikt<br>Kalundborg                                      | top/bund<br>0/0 | borested<br>FØLLENSLEV,VANDV<br>Luik<br>borested<br>FØLLENSLEV, VANDV                                                              | /ÆRK<br>anvendels<br>kket - taget ud af drift m<br>/ÆRK I/S                                   | anvendel<br>Vandforsyning:<br>e<br>idlertidig (<1 år)<br>anvend<br>Vandforsyni                  | se<br>sboring<br>delse<br>ingsboring                                                      | formål<br>null<br>start dato<br>null<br>formål<br>null                | dybde<br>36<br>slut da<br>null<br>dybde<br>43                                                        | boringsdato<br>1948-01-01<br>ato godkend<br>boringsdato<br>1970-01-01                             | godkendt<br>godkendt<br>t<br>godkendt                    |
| 197. 186<br>DGU nr<br>197. 186<br>197. 330<br>DGU nr<br>197. 330                                   | postdistrikt<br>Kalundborg<br>indtag<br>1<br>postdistrikt<br>Kalundborg<br>indtag                            | top/bund<br>0/0 | borested<br>FØLLENSLEV, VANDV<br>Luk<br>borested<br>FØLLENSLEV, VANDV<br>top/bund                                                  | /ÆRK<br>anvendels<br>kket - taget ud af drift m<br>/ÆRK I/S<br>anvendelse                     | anvendel<br>Vandforsyning:<br>e<br>idlertidig (<1 år)<br>anven<br>Vandforsyni                   | se<br>sboring<br>delse<br>ingsboring<br>start dato                                        | formål<br>null<br>start dato<br>null<br>formål<br>null                | dybde<br>36<br>slut di<br>null<br>dybde<br>43<br>slut dato                                           | boringsdato<br>1948-01-01<br>ato godkend<br>boringsdato<br>1970-01-01<br>godkend                  | godkendt<br>radvendt<br>t<br>godkendt<br>radvissor       |
| 197. 186<br>DGU nr<br>197. 186<br>197. 330<br>DGU nr<br>197. 330                                   | postdistrikt<br>Kalundborg<br>indtag<br>1<br>postdistrikt<br>Kalundborg<br>indtag<br>1                       | top/bund<br>0/0 | borested<br>FØLLENSLEV,VANDV<br>Luk<br>borested<br>FØLLENSLEV, VANDV<br>top/bund<br>38/43                                          | /ÆRK<br>anvendels<br>kket - taget ud af drift m<br>/ÆRK I/S<br>anvendelse<br>null             | anvendel<br>Vandforsyning:<br>e<br>idlertidig (<1 år)<br>anven<br>Vandforsyni                   | se<br>sboring<br>delse<br>ingsboring<br>start dato<br>null                                | formål<br>null<br>start dato<br>null<br>formål<br>null                | dybde<br>36<br>slut da<br>null<br>dybde<br>43<br>slut dato<br>null                                   | boringsdato<br>1948-01-01<br>ato godkend<br>boringsdato<br>1970-01-01<br>godkend                  | godkendt<br>(dasend)<br>t<br>godkendt<br>consector       |
| 197. 186<br>DGU nr<br><u>197. 186</u><br>197. 330<br>DGU nr<br><u>197. 330</u>                     | postdistrikt<br>Kalundborg<br>indtag<br>1<br>postdistrikt<br>Kalundborg<br>indtag<br>1                       | top/bund<br>0/0 | borested<br>FØLLENSLEV,VANDV<br>Luk<br>borested<br>FØLLENSLEV, VANDV<br>top/bund<br>38/43                                          | /ÆRK<br>anvendels<br>kket - taget ud af drift m<br>/ÆRK I/S<br>anvendelse<br>null             | anvendel<br>Vandforsyning:<br>e<br>idlertidig (<1 år)<br>anven<br>Vandforsyni                   | se<br>sboring<br>delse<br>ingsboring<br>start dato<br>null                                | formål<br>null<br>start dato<br>null<br>formål<br>null                | dybde<br>36<br>slut da<br>null<br>dybde<br>43<br>slut dato<br>null                                   | boringsdato<br>1948-01-01<br>ato godkend<br>boringsdato<br>1970-01-01<br>godkend                  | godkendt<br>Godsendt<br>t<br>godkendt<br>continence<br>t |
| 197. 186<br>DGU nr<br>197. 186<br>197. 330<br>DGU nr<br>197. 330                                   | postdistrikt<br>Kalundborg<br>indtag<br>1<br>postdistrikt<br>Kalundborg<br>indtag<br>1                       | top/bund<br>0/0 | borested<br>FØLLENSLEV,VANDV<br>Luk<br>borested<br>FØLLENSLEV, VANDV<br>top/bund<br>38/43                                          | /ÆRK<br>anvendels<br>ket - taget ud af drift m<br>/ÆRK I/S<br>anvendelse<br>null              | anvendel<br>Vandforsyning:<br>e<br>idlertidig (<1 år)<br>anven<br>Vandforsyni                   | se<br>sboring<br>delse<br>ingsboring<br>start dato<br>null                                | formål<br>null<br>start dato<br>null<br>formål<br>null                | dybde<br>36<br>slut da<br>null<br>dybde<br>43<br>slut dato<br>null                                   | boringsdato<br>1948-01-01<br>ato godkend<br>boringsdato<br>1970-01-01<br>godkend                  | godkendt<br>christenda<br>t<br>godkendt<br>coursend<br>t |
| 197. 186<br>DGU nr<br>197. 186<br>197. 330<br>DGU nr<br>197. 330<br>197. 593<br>DGU nr             | postdistrikt<br>Kalundborg<br>1<br>postdistrikt<br>Kalundborg<br>indtag<br>1<br>1                            | top/bund<br>0/0 | borested<br>FØLLENSLEV,VANDV<br>Luk<br>borested<br>FØLLENSLEV, VANDV<br>top/bund<br>38/43<br>borested                              | /ÆRK<br>anvendels<br>kket - taget ud af drift m<br>/ÆRK I/S<br>anvendelse<br>null<br>anve     | anvendel<br>Vandforsyning:<br>e<br>idlertidig (<1 år)<br>anven<br>Vandforsyni<br>ndelse         | se<br>sboring<br>delse<br>ingsboring<br>start dato<br>null<br>formål                      | formål<br>null<br>start datc<br>null<br>formål<br>null<br>dybde       | dybde<br>36<br>slut da<br>null<br>dybde<br>43<br>slut dato<br>null<br>borings                        | boringsdato<br>1948-01-01<br>ato godkend<br>boringsdato<br>1970-01-01<br>godkend<br>accention     | godkendt<br>godkendt<br>domosod                          |
| 197. 186<br>DGU nr<br>197. 186<br>197. 330<br>DGU nr<br>197. 330<br>197. 593<br>DGU nr<br>197. 593 | postdistrikt<br>Kalundborg<br>1<br>postdistrikt<br>Kalundborg<br>1<br>1<br>postdis<br>Kalundt                | top/bund<br>0/0 | borested<br>FØLLENSLEV,VANDV<br>Luik<br>borested<br>FØLLENSLEV, VANDV<br>top/bund<br>38/43<br>borested<br>Havnsøvej 21a            | /ÆRK<br>anvendels<br>dxet - taget ud af drift m<br>/ÆRK I/S<br>anvendelse<br>null<br>anve     | anvendel<br>Vandforsyning:<br>e<br>idlertidig (<1 år)<br>anven<br>Vandforsyni<br>vandforsyni    | se<br>sboring<br>delse<br>ingsboring<br>start dato<br>null<br>formål<br>null              | formål<br>null<br>start datc<br>null<br>formål<br>null<br>dybde<br>45 | dybde<br>36<br>slut di<br>null<br>dybde<br>43<br>slut dato<br>null<br>borings<br>2008-0              | boringsdato<br>1948-01-01<br>ato godkend<br>boringsdato<br>1970-01-01<br>godkend<br>sdato<br>4-22 | godkendt<br>godkendt<br>godkendt<br>godkendt             |
| 197. 186<br>DGU nr<br>197. 130<br>DGU nr<br>197. 330<br>DGU nr<br>197. 593<br>DGU nr<br>197. 593   | postdistrikt<br>Kalundborg<br>Indtag<br>1<br>postdistrikt<br>Kalundborg<br>Indtag<br>1<br>postdis<br>Kalundt | top/bund<br>0/0 | borested<br>FØLLENSLEV,VANDV<br>Luk<br>borested<br>FØLLENSLEV, VANDV<br>top/bund<br>38/43<br>borested<br>Havnsøvej 21a<br>top/bund | /ÆRK<br>anvendels<br>kæt - taget ud af drift m<br>/ÆRK US<br>anvendelse<br>null<br>anvendelse | anvendel<br>Vandforsyning:<br>e<br>idlertidig (<1 år)<br>anven<br>Vandforsyni<br>ndelse<br>null | se<br>sboring<br>delse<br>ngsboring<br>start dato<br>null<br>formål<br>null<br>start dato | formål<br>null<br>start datc<br>null<br>formål<br>null<br>dybde<br>45 | dybde<br>36<br>slut di<br>null<br>dybde<br>43<br>slut dato<br>null<br>borings<br>2008-0<br>slut dato | boringsdato<br>1948-01-01<br>ato godkend<br>boringsdato<br>1970-01-01<br>godkend<br>4-22 godkend  | godkendt<br>godkendt<br>godkendt<br>godkendt<br>t        |

#### **Tilføj boring:**

Efter at have trykket på "tilføj boring" bliver du ført ind på en side hvor du skal indtaste DGU-nummeret på den manglende boring. DGU-numre for boringer kan findes via kortet over boringernes placering <a href="http://geuskort.geus.dk/GeusMap/index\_jupiter.jsp">http://geuskort.geus.dk/GeusMap/index\_jupiter.jsp</a>

Derefter skal du vælge boringsanvendelse samt hvilke indtag det valgte anlæg benytter og deres anvendelse. Hvis indtagene står til at være i brug af et andet anlæg skal du for dette anlæg (eller en kommunal medarbejder) fjerne indtaget derfra, eller sætte en slutdato på anvendelsen af indtaget som er før dags dato, før det kan blive tilføjet til et nyt anlæg.

| ulorsynnig                                                                                                    | inuberetter                                                                          |                                                                                                    |                                                                                                   |                                                                                                   |                                                    |                                           |                                                               |                                                                       |                                                                                  |
|----------------------------------------------------------------------------------------------------|--------------------------------------------------------------------------------------|----------------------------------------------------------------------------------------------------|---------------------------------------------------------------------------------------------------|---------------------------------------------------------------------------------------------------|----------------------------------------------------|-------------------------------------------|---------------------------------------------------------------|-----------------------------------------------------------------------|----------------------------------------------------------------------------------|
| ATIONALE GEOL                                                                                                    | OGISKE UNDERSØGEL                                                                    | SER FOR DANMARK OG GRI                                                                                                    | ØNLAND                                                                                            |                                                                                                   |                                                    |                                           |                                                               |                                                                       | G                                                                                |
| Anlæg                                                                                                    | Føllenslev Van                                                                       | dværk                                                                                                    |                                                                                                   |                                                                                                   |                                                    |                                           |                                                               |                                                                       |                                                                                  |
| dCenter Syd                                                                                                    |                                                                                      | anlægsid                                                                                                    | virksomhedsløbenr.                                                                                | adresse                                                                                           | postnr.                                            | by                                        | datum                                                         | UTM zone                                                              | UTM koordinat                                                                    |
| rcermarken                                                                                                    |                                                                                      | 103010                                                                                                    | 10                                                                                                | Havnsøvej (4591) 21A                                                                              | 4591                                               | Føllenslev                                | EUREF89                                                       | 32                                                                    | 647415,61781                                                                     |
| plads                                                                                                    | VI<br>Detunte fact                                                                   | rksomhedstype                                                                                                    | vandtype                                                                                          | indvindingsformal                                                                                 | overanlæg                                          | kommune                                   | tilladt mængde                                                | tilladelse til d.                                                     | mere info                                                                        |
| islev<br>værk                                                                                                    | Private rae                                                                          | ies vandiorsyningsanlæg                                                                                                    | Grundvand                                                                                         | Aiment vandforsyningsanlæg                                                                        | nuii                                               | Kalundborg                                | 35000                                                         | 2020-04-01                                                            | <u>se mere</u>                                                                   |
| markens<br>værk                                                                                                    | tilføj Boring                                                                        |                                                                                                    |                                                                                                   |                                                                                                   |                                                    |                                           |                                                               |                                                                       |                                                                                  |
|                                                                                                    |                                                                                      |                                                                                                    |                                                                                                   |                                                                                                   |                                                    |                                           |                                                               |                                                                       |                                                                                  |
|                                                                                                    | indtast DGU NR:                                                                      | ]                                                                                                    | Send forespørgsel                                                                                 |                                                                                                   |                                                    |                                           |                                                               |                                                                       |                                                                                  |
|                                                                                                    | indtast DGU NR:                                                                      |                                                                                                    | Send forespørgsel                                                                                 |                                                                                                   |                                                    |                                           |                                                               |                                                                       |                                                                                  |
| orsyning                                                                                                    | indtast DGU NR:                                                                      | LSER FOR DANMARK OG GR                                                                                                    | Send forespørgsel                                                                                 |                                                                                                   |                                                    |                                           |                                                               |                                                                       | (                                                                                |
| forsyning                                                                                                    | indtast DGU NR:                                                                      | .ser for danmark og gri<br>dværk                                                                                                    | Send foresporgsel                                                                                 |                                                                                                   |                                                    |                                           |                                                               |                                                                       | G                                                                                |
| orsyning<br>Tonale geol<br>niæg<br>Center Svd                                                                                | Indberetter                                                                          | .ser for Danmark og gri<br>dværk<br>anlægsid                                                                                        | Send forespørgsel                                                                                 | adresse                                                                                           | postnr.                                            | by                                        | datum                                                         | UTM zone                                                              | g<br>UTM koordina                                                                |
| orsyning<br>Ionale Geol<br>nlæg<br>Center Syd                                                                                | indtast DGU NR:<br>Indberetter<br>Goliske Undersoder<br>Føllenslev Van               | .ser for Danmark og gri<br>dværk<br>anlægsid<br>103010                                                                              | Send foresporgsel                                                                                 | adresse<br>Havnsøvei (4591) 21A                                                                   | postnr.<br>4591                                    | by<br>Føllenslev                          | datum<br>EUREF89                                              | UTM zone<br>32                                                        | 0<br>UTM koordina<br>647415, 6178                                                |
| orsyning<br>Ionale geol<br>Inlæg<br>Center Syd<br>Cermarken<br>Iads                                                          | Indtast DGU NR:                                                                      | ser for DANMARK og gri<br>dværk<br>anlægsid<br>103010<br>rksomhedstype<br>les vandforsyningsanlæg                                   | Send forespørgsel  SNLAND  Virksomhedsløbenr.  10  Vandtype Grundvand                             | adresse<br>Havnsøvej (4591) 21A<br>indvindingsformål<br>Alment vandforsyningsanlæg                | postnr.<br>4591<br>overanlæg<br>null               | by<br>Føllenslev<br>Kommune<br>Kalundborg | datum<br>EUREF89<br>tilladt mængde<br>35000                   | UTM zone<br>32<br>tilladelse til d.<br>2020-04-01                     | 0<br>UTM koordina<br>647415, 61781<br>mere info<br>S <u>e.mere</u>               |
| Consyning<br>Innate Geol<br>Innate<br>Center Syd<br>Center Syd<br>Cermarken<br>Jada<br>Islev<br>Zeerk<br>And                 | Indtast DGU NR:<br>Indberetter<br>Goiske UNDERSGOEL<br>Føllenslev Van<br>Private fæl | SER FOR DANMARK OG GRU<br>dværk<br>anlægsid<br>103010<br>rksomhedstype<br>les vandforsyningsanlæg                                   | Send foresporgsel SNLAND virksomhedsløbenr. 10 vandtype Grundvand                                 | adresse<br>Havnsøvej (4591) 21A<br>indvindingsformål<br>Alment vandforsyningsanlæg                | postnr.<br>4591<br>overanlæg<br>null               | by<br>Føllenslev<br>Kommune<br>Kalundborg | datum<br>EUREF89<br>tilladt mængde<br>35000                   | UTM zone<br>32<br>tilladelse til d.<br>2020-04-01                     | G<br>UTM koordina<br>647415, 61781<br>mere info<br><u>se mere</u>                |
| orsyning<br>novale geol<br>vniæg<br>Center Svd<br>germarken<br>blads<br>bislev<br>æærts<br>ård<br>age<br>markens             | Indtast DGU NR:<br>Indberetter<br>colske undersoos<br>Føllenslev Van<br>Private fæl  | see for Danmark og gre<br>dværk<br>anlægsid<br>103010<br>rksomhedstype<br>les vandforsyningsanlæg                                   | Send foresporgsel SNLAND Virksomhedsløbenr. 10 Vandtype Grundvand                                 | adresse<br>Havnsøvej (4591) 21A<br>indvindingsformål<br>Alment vandforsyningsanlæg                | postnr.<br>4591<br>overanlæg<br>null               | by<br>Fallenslev<br>kommune<br>Kalundborg | datum<br>EUREF89<br>tilladt mængde<br>35000                   | UTM zone<br>32<br>tilladelse til d.<br>2020-04-01                     | o<br>UTM koordina<br>647415, 61781<br>mere info<br><u>se mere</u>                |
| Forsyning<br>nonale geol<br>vniæg<br>Center Svd<br>cermarken<br>Jade<br>tslev<br>værk<br>ård<br>302<br>markens<br>værk       | Indbast DGU NR:                                                                      | SER FOR DANMARK OG ORI<br>dværk<br>anlægsid<br>103010<br>rksomhedstype<br>les vandforsyningsanlæg                                   | Send foresporgsel  SNLAND  virksomhedsløbenr.  10  vandtype Grundvand                             | adresse<br>Havnsøvej (4591) 21A<br>indvindingsformåt<br>Alment vandforsyningsanlæg                | postnr.<br>4591<br>overanlæg<br>null               | by<br>Faliensiev<br>kommune<br>Kalundborg | datum<br>EUREF89<br>tilladt mængde<br>35000                   | UTM zone<br>32<br>tilladelse til d.<br>2020-04-01                     | G<br>UTM koordina<br>647415, 61781<br>mere info<br><u>Se mere</u>                |
| forsyning<br>Ionale Geol<br>Center Svd<br>Center Svd<br>Cermarken<br>Jads<br>Sislev<br>Cærk<br>Ård<br>age<br>markens<br>Zærk | Indberetter<br>Føllenslev Van<br>Føllenslev Van<br>Vi<br>Private fæl<br>DGU nr       | SER FOR DANMARK OG GRU<br>dværk<br>anlægsid<br>103010<br>rksomhedstype<br>les vandforsyningsanlæg                                   | Send foresporgsel<br>DNLAND<br>virksomhedsløbenr.<br>10<br>vandtype<br>Grundvand<br>borested      | adresse<br>Havnsøvej (4591) 21A<br>indvindingsformål<br>Alment vandforsyningsanlæg                | postnr.<br>4591<br>overanlæg<br>null<br>anvendelse | by<br>Fallenslev<br>kommune<br>Kalundborg | datum<br>EUREF89<br>tilladt mængde<br>35000                   | UTM zone<br>32<br>tilladeise til d.<br>2020-04-01<br>dybde            | G<br>UTM koordina<br>647415, 61781<br>mere info<br><u>se mere</u><br>boringsdato |
| orsyning<br>Ionale Geol<br>Inlæg<br>Center Syd<br>cermarken<br>Jads<br>Siev<br>zærk<br>ärd<br>age<br>markens<br>zærk         | Indberetter COSISKE UNDERSOGE Føllenslev Van Private føel Doring m. indta DGU nr 5.1 | ser for Danmark og gri<br>dværk<br>anlægsid<br>103010<br>rksomhedstype<br>les vandforsyningsanlæg<br>19<br>postdistrikt<br>Hjørring | Send foresporgsel SNLAND Virksomhedsløbenr. 10 Vandtype Grundvand borested Hr. Tornby, Vendsyssel | adresse<br>Havnsøvej (4591) 21A<br>indvindingsformål<br>Alment vandforsyningsanlæg<br>Ikke oplyst | postnr.<br>4591<br>overanlæg<br>null<br>anvendelse | by<br>Føllenslev<br>Kallundborg           | datum<br>EUREF89<br>tilladt mængde<br>35000<br>formål<br>null | UTM zone<br>32<br>tilladelse til d.<br>2020-04-01<br>dybde<br>37 null | G<br>UTM koordina<br>647415,61781<br>mere info<br><u>se mere</u><br>boringsdato  |

### Tilføj indtag, fjern boring / indtag:

Ved tryk på "ret" ud for en boring på siden for tilknyttet boringer og indtag. Får du mulighed for at fjerne eller tilføje indtag til boringen. Et indtag bør kun fjernes hvis det aldrig har været brugt af det valgte anlæg.

|                                 |                                      |                                            |                            |                             |                                                 |                                      |                              |                         |                                 | 9 -                               |
|---------------------------------|--------------------------------------|--------------------------------------------|----------------------------|-----------------------------|-------------------------------------------------|--------------------------------------|------------------------------|-------------------------|---------------------------------|-----------------------------------|
| nlæg                            | Føllenslev Var                       | ndværk                                     |                            |                             |                                                 |                                      |                              |                         |                                 |                                   |
| enter Syd                       |                                      | anlægsid<br>103010                         | virksomhed                 | Isløbenr.                   | adresse<br>Havnsøvei (4591) 21A                 | postnr.                              | by<br>Føllenslev             | datum<br>EUREE89        | UTM zone                        | UTM koordinater<br>647415 6178105 |
| <u>ermarken</u><br>lads<br>slev | V<br>Private fæ                      | irksomhedstype<br>Iles vandforsyningsan    | vandt<br>læg Grundv        | ype<br>vand                 | indvindingsformål<br>Alment vandforsyningsanlæg | overanlæg<br>null                    | kommune<br>Kalundborg        | tilladt mængde<br>35000 | tilladelse til d.<br>2020-04-01 | mere info<br>se mere              |
| <u>ge</u><br>narkens            |                                      |                                            |                            |                             |                                                 |                                      |                              |                         |                                 |                                   |
| <u>de</u><br>narkens<br>ærk     | - boring m. indt                     | ag                                         |                            | harrad                      |                                                 |                                      | in the last                  | formal                  | dubda                           | baringedata                       |
| <u>qe</u><br>narkens<br>ærk     | boring m. indt<br>DGU nr<br>197. 330 | ag<br>postdistrikt<br>Kalundborg           | FØLLENSLEV, V              | borest                      | ed                                              | an<br>Vandforsyningsbo               | vendelse<br>ring             | formål<br>null          | dybde<br>43                     | boringsdato<br>1970-01-01         |
| <u>ae</u><br>narkens<br>ærk     | boring m. indt<br>DGU nr<br>197. 330 | ag<br>postdistrikt<br>Kalundborg<br>indtag | FØLLENSLEV, V.<br>top/bund | borest<br>ANDVÆRK I/S<br>ai | ed<br>nvendelse s                               | an<br>Vandforsyningsbo<br>start dato | vendelse<br>ring<br>slut dat | formål<br>null          | dybde<br>43<br>envttes af       | boringsdato<br>1970-01-01         |

familia - Older h